Kroki pozwalające użytkownikowi zmienić adres e-mail, którym się loguje do e-dziennika:

1. Otworzyć przeglądarkę Internetową np. Edge, Google Chrome, Operę lub inną:

 W pasku adresu przeglądarki wpisać adres e-dziennika szkoły eduone.pl/powiatwschowski i kliknąć Zaloguj się

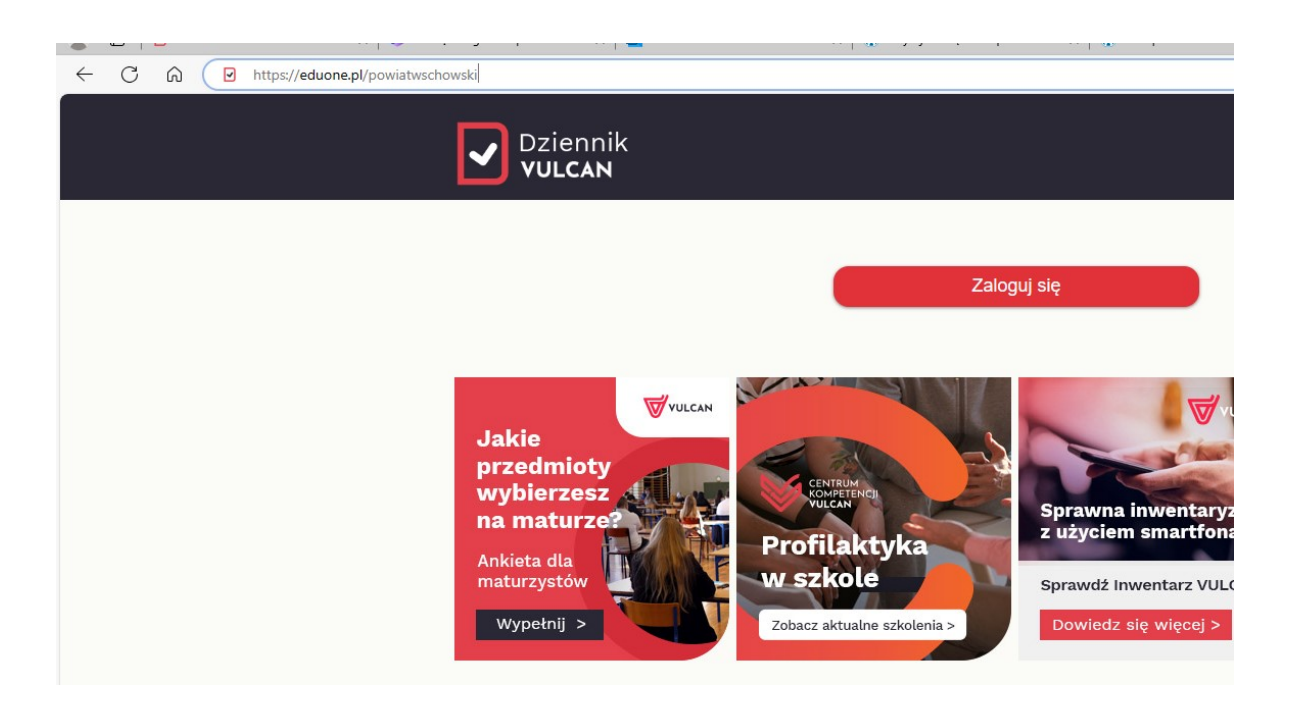

## 3. Kliknąć opcję Przywróć dostęp

|                                                                                                    | 🐍 🗖 🗅 Logowanie (powietwschowsk) x +                                                                                                    |         |   |   |   |    |   |   | - | o ×                                                                             |
|----------------------------------------------------------------------------------------------------|----------------------------------------------------------------------------------------------------|---------|---|---|---|----|---|---|---|---------------------------------------------------------------------------------|
| R   R   R <td>C 🖉 https://cufs.vulcan.net.pl/powiatwschowski/Account/LogOn?ReturnUH=%2Fpowiatwschowski%2FF5%2FL5%3Fwa%3Dwsignin1.0%26wtrealm%3Dhttps%253a%252%252buonetplus-logowanie.vulcan A</td> <td>☆</td> <td>Ð</td> <td>3</td> <td>ф</td> <td>£≣</td> <td>œ</td> <td>Ŧ</td> <td>~</td> <td> 📀</td>                                                                                                    | C 🖉 https://cufs.vulcan.net.pl/powiatwschowski/Account/LogOn?ReturnUH=%2Fpowiatwschowski%2FF5%2FL5%3Fwa%3Dwsignin1.0%26wtrealm%3Dhttps%253a%252%252buonetplus-logowanie.vulcan A                                                                                                    | ☆       | Ð | 3 | ф | £≣ | œ | Ŧ | ~ | 📀                                                                               |
| Logowanie         Prose podać e mail i hado         Prose podać e mail i hado         Zaloż Lotenie       Erzenich Logowanie         Zaloż Lotenie       Erzenich Logowanie         Zaloż Lotenie       Erzenich Logowanie         Prose podać e mail i hado       Prose podać e mail i hado         Zaloż Lotenie       Erzenich Logowanie         Prose podać e mail i hado       Prose podać e mail i hado         Zaloż Lotenie       Erzenich Lotenie         Prose podać e mail i hado       Prose podać e mail i hado         Zaloż Lotenie       Erzenich Lotenie         Prose podać e mail i hado       Prose podać e mail i hado         Zaloż Lotenie       Erzenich Lotenie         Prose podać e mail i hado       Prose podać e mail i hado         Prose podać e mail i hado       Prose podać e mail i hado         Prose podać e mail i hado       Prose podać e mail i hado         Prose podać e mail i hado       Prose podać e mail i hado         Prose podać e mail i hado       Prose podać e mail i hado         Prose podać e mail i hado       Prose podać e mail i hado         Prose podać e mail i hado       Prose podać e mail i hado         Prose podać e mail i hado       Prose podać e mail i hado         Prose podać e mail i hado       Prose podać e mail i hado                                                                                                    |                                                                                                    |         |   |   |   |    |   |   |   | Q<br>()<br>()<br>()<br>()<br>()<br>()<br>()<br>()<br>()<br>()<br>()<br>()<br>() |
| Logowanie<br>Proze podać e mali hado<br>E-mali:<br>Hado:<br>Załóż konto (Ercensić dosto) Zmień hado<br>Załóż konto (Ercensić dosto) Zmień hado<br>Załóż konto (Ercensić dost |                                                                                                    |         |   |   |   |    |   |   |   | 11<br>O                                                                         |
| WWW.VUlCan.edu.pl/kontakt      WWW.Vulcan.edu.pl/kontakt      Polityka prywatności cookies                                                                                                    | Logowanie<br>Proszę podać (+ mail i hado<br>E-mail:<br>Masto:<br>Załóż kosto: [Przywski dosto:<br>Załóż kosto: [Przywski dosto: [Przywski dosto: [Przywski dosto: [Przywsk |         |   |   |   |    |   |   |   | ₫<br>₩<br>+                                                                     |
| © VULCAN 2012-2024<br>Konto VULCAN 24.1.0.1086 Polityka prywatności cookies                                                                                                    | 🖳 www.vulcan.edu.pl/kontakt                                                                                                    |         |   |   |   |    |   |   |   |                                                                                 |
|                                                                                                    | © VILCAN 2013-2024<br>Konta VILCAN 24.1.0.1006<br>Pelityka pryvestodci o                                                                                                    | pookies |   |   |   |    |   |   |   |                                                                                 |
| *                                                                                                    |                                                                                                    |         |   |   |   |    |   |   |   | ۲                                                                               |

4. wpisać swój nowy adres e-mail, obecnie szkolny jest z końcówką staszicwschowa.edu.pl np. j.abacki@staszicwschowa.edu.pl, zaznaczyć Nie jestem robotem i kliknąć Wyślij wiadomość

| Podaj swój adres e-<br>"Wyślij wiadomość<br>Na podany adres<br>instrukcje. | mail, potwierdź autentyczność operacji i naciśnij przycis<br>ć".<br>e-mail system wyśle wiadomość zawierającą dalsz |
|----------------------------------------------------------------------------|----------------------------------------------------------------------------------------------------|
| Mechanizm zabezpie<br>poprosić Cię o dodat<br>ekranie.                     | czający przeciwko robotom i robakom internetowym moż<br>kowe potwierdzenie. Postępuj zgodnie ze wskazówkami n       |
| Adres e-mail:                                                              |                                                                                                    |
| j.abacki@staszicwsc                                                        | howa.edu.pl                                                                                                    |
|                                                                            |                                                                                                    |

- 5. Odebrać wiadomość na portal.office.com W tym celu:
  - a) Otwórz stronę portal.office.com

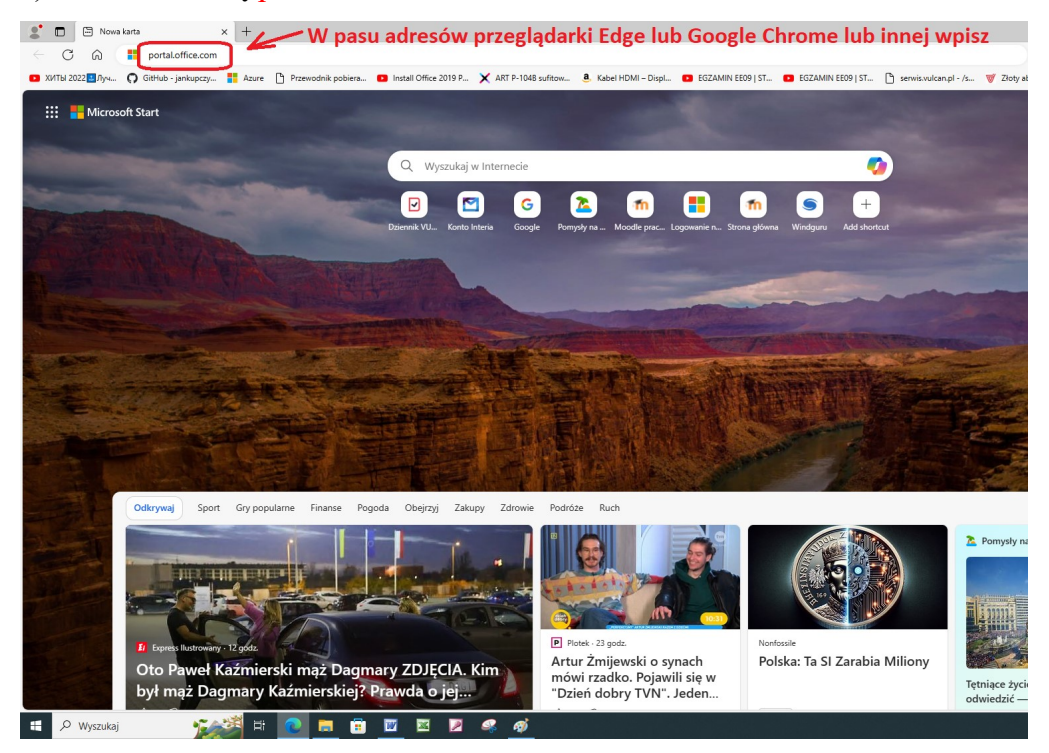

## b) Wybierz Użyj innego konta

| Mi  | crosoft                     |   |
|-----|-----------------------------|---|
| Wyb | ieranie konta               |   |
| à   | admin@staszicwschowa.edu.pl | : |
| +   | Użyj innego konta           |   |

c) Wpisz swój adres e-mail

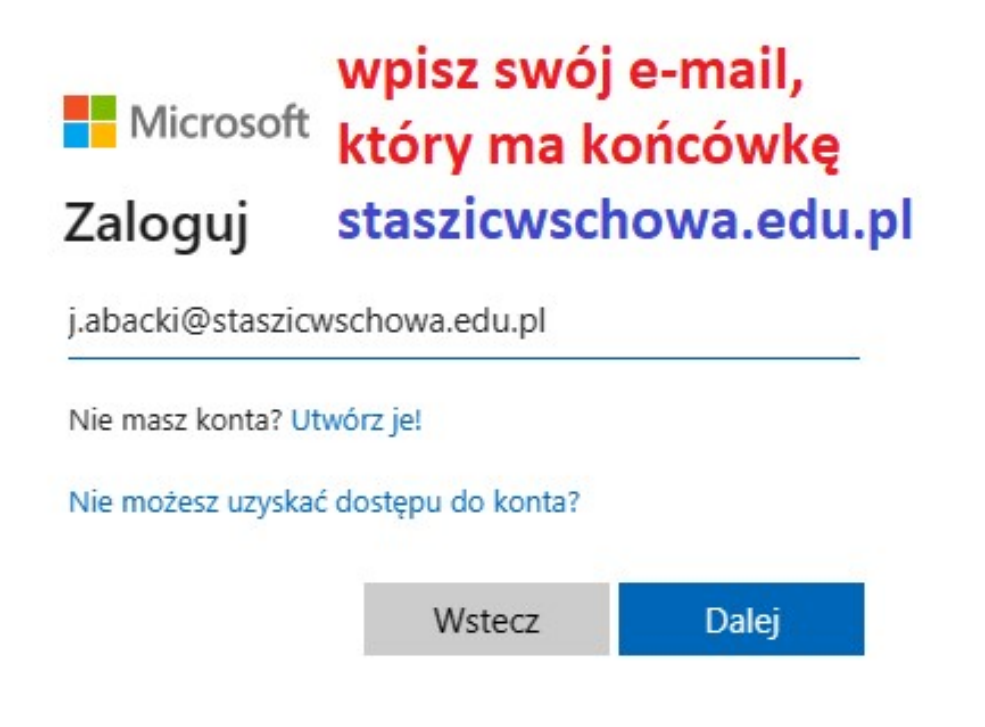

## d) Wpisz hasło:

| Microsoft                   | wpisz hasło     |
|-----------------------------|-----------------|
| ← j.abacki@staszi           | cwschowa.edu.pl |
| Wnrowadź                    | hasto           |
| vprowau                     | 10510           |
| Hasło                       | 10510           |
| Hasło                       | 10510           |
| Hasło<br>Nie pamiętam hasła | 10510           |

## e) Wybierz program pocztowy

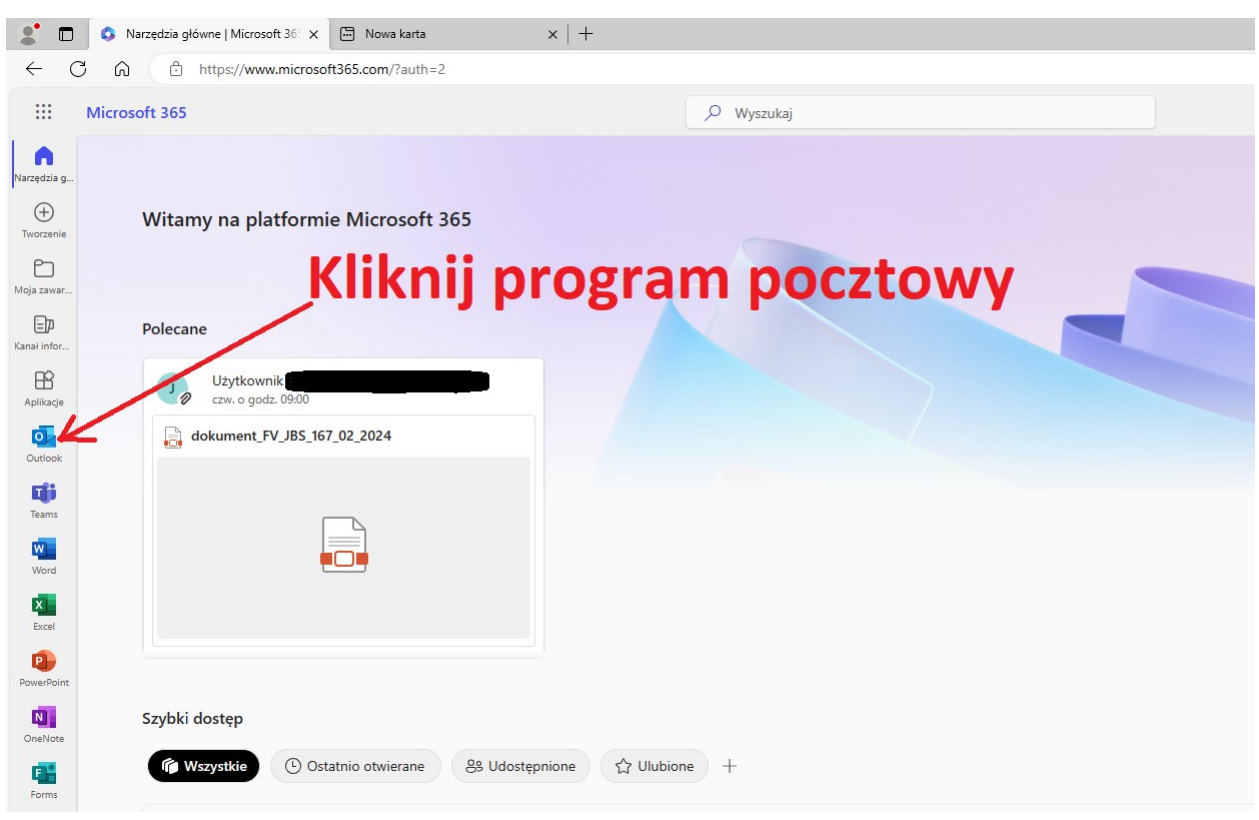

f) Kliknąć na link, który jest we wiadomości,

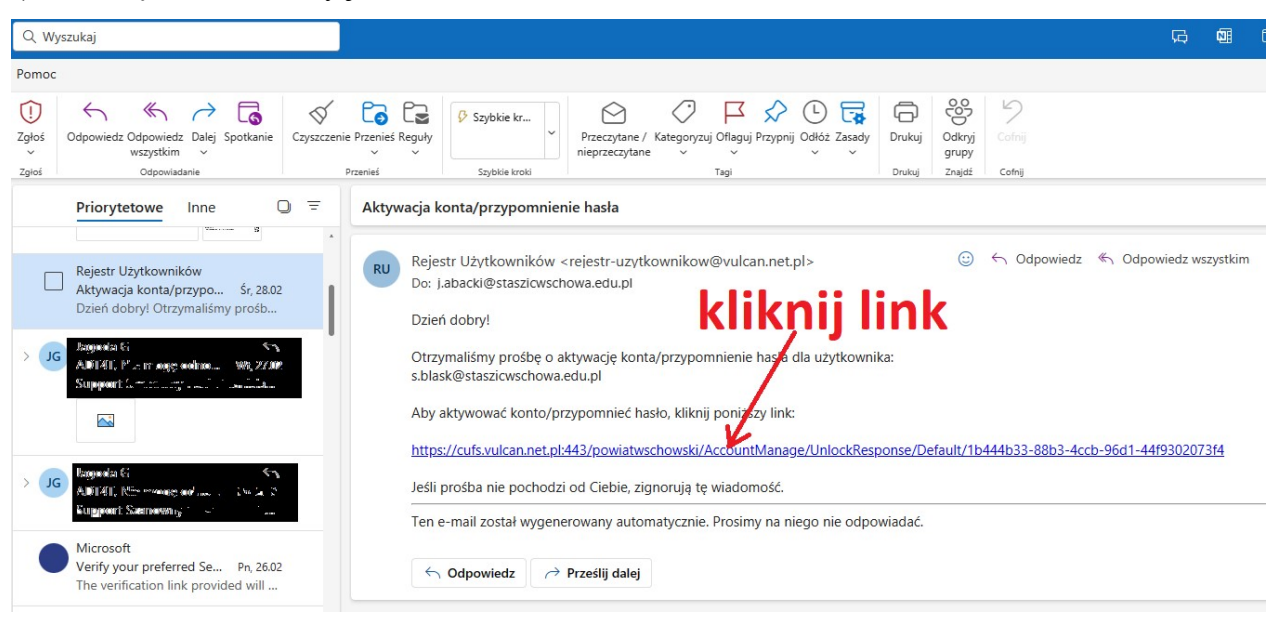

6. Wypisać nowe, wymyślone przez siebie hasło do e-dziennika,

| i potwierdź autentyczn<br>Następnie naciśnij przy          | j.abacki@staszicwschowa.edu.pl, podaj nowe hasło<br>osc operacji.<br>ycisk "Ustaw nowe hasło".                |
|------------------------------------------------------------|----------------------------------------------------------------------------------------------------|
| Mechanizm zabezpiecz<br>poprosić Cię o dodatko<br>ekranie. | zający przeciwko robotom i robakom internetowym możo<br>owe potwierdzenie. Postępuj zgodnie ze wskazówkami na |
| Nowe hasło:                                                |                                                                                                    |
|                                                            |                                                                                                    |
| Powtórz nowe hasło                                         | :                                                                                                    |
|                                                            |                                                                                                    |
| ✓ Nie jestem ro                                            | botem reCAPTCHA<br>Prywatność - Warunki                                                                       |
|                                                            | Prywatnose - Warunki                                                                                          |

koniec